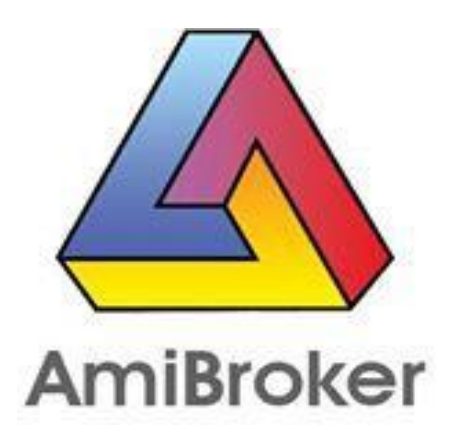

# คู่มือการใช้งานเบื้องต้น

# Amibroker

ฉบับแปลภาษาไทย

วิธีการใช้งานคู่มือ Amibroker

### การเรียกใช้ Chart

#### วิธีที่ 1 - ไปยัง File > New > Default Chart

เป็นหน้าที่ Amibroker จัด Indicators เพิ่มเข้ามาให้

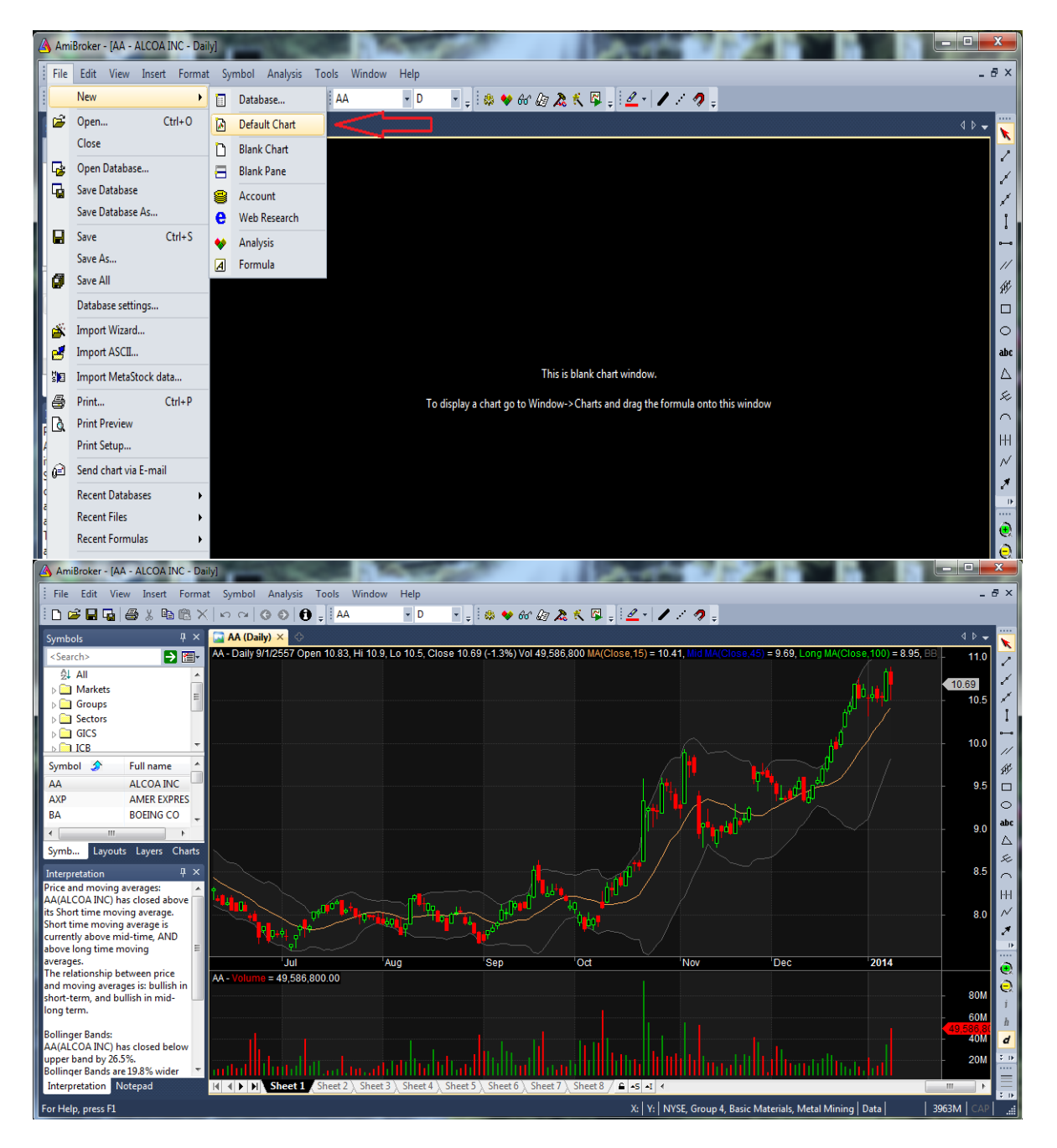

### วิธีที่ 2 - เรียกเปิดกราฟจาก File > New > Blank Chart การเรียกกราฟจาก Blank Chart จะได้หน้าพื้นที่ว่างๆมาดังรูป

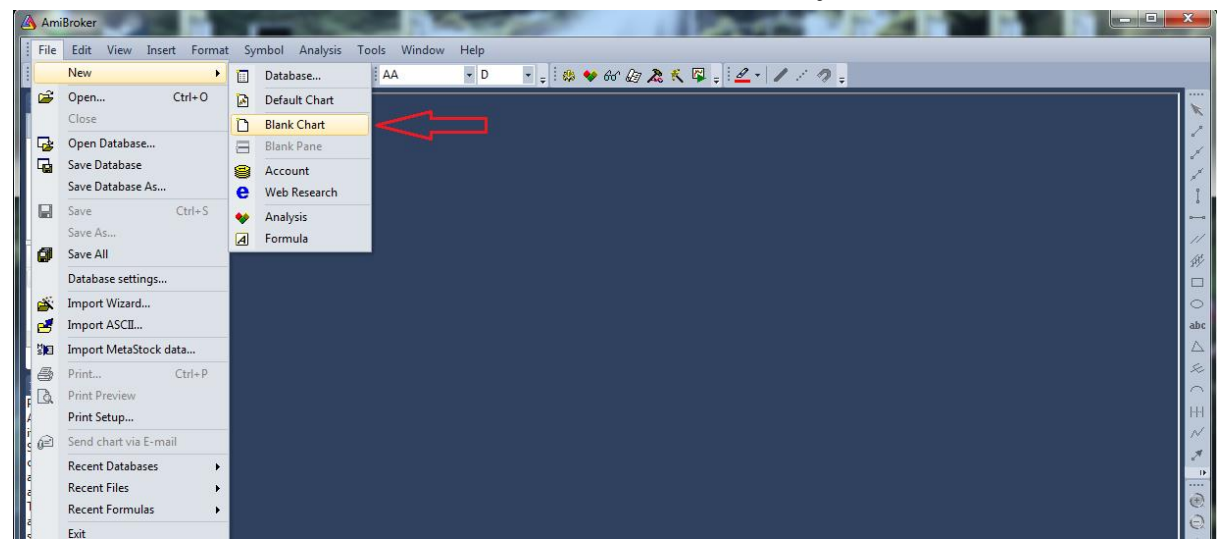

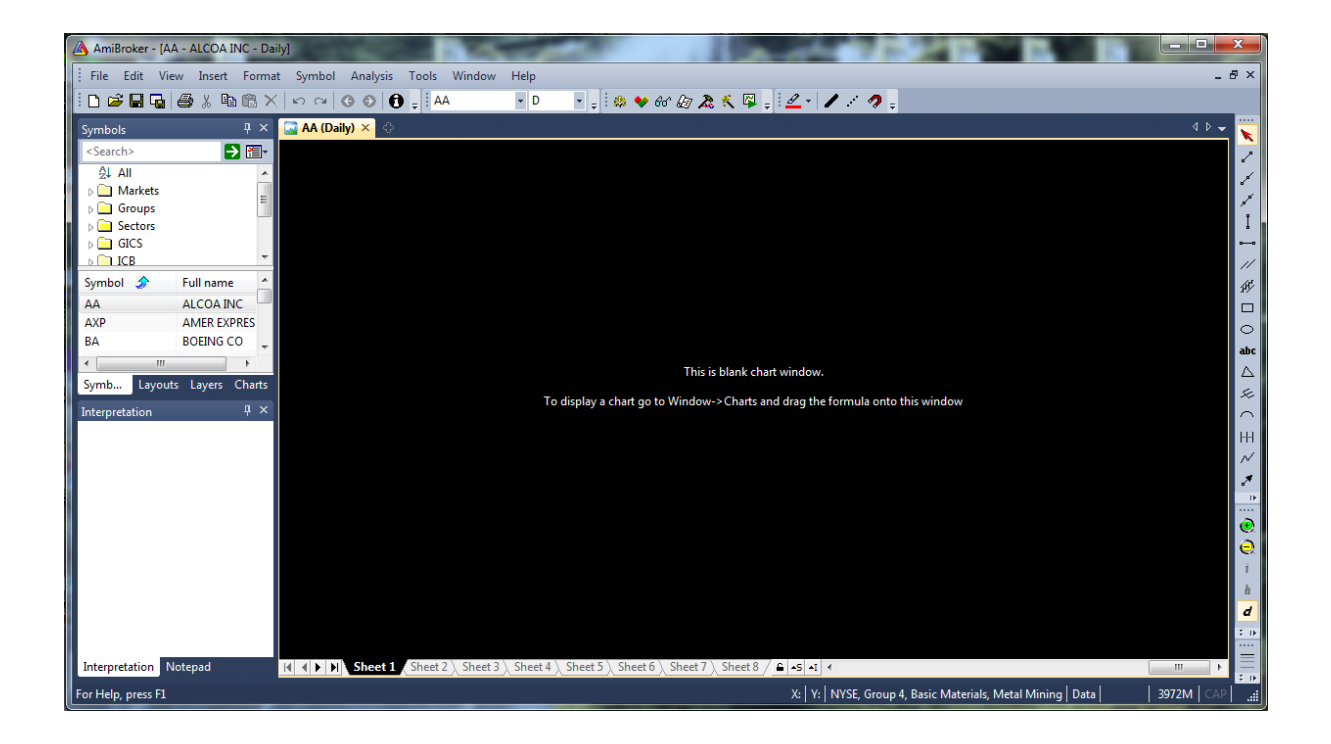

### **Basic Chart**

Basic Chart > เลือกที่ Chart > Basic Charts > แล้วดับเบิ้ลคลิกที่ Price จะได้กราฟมาดังรูป

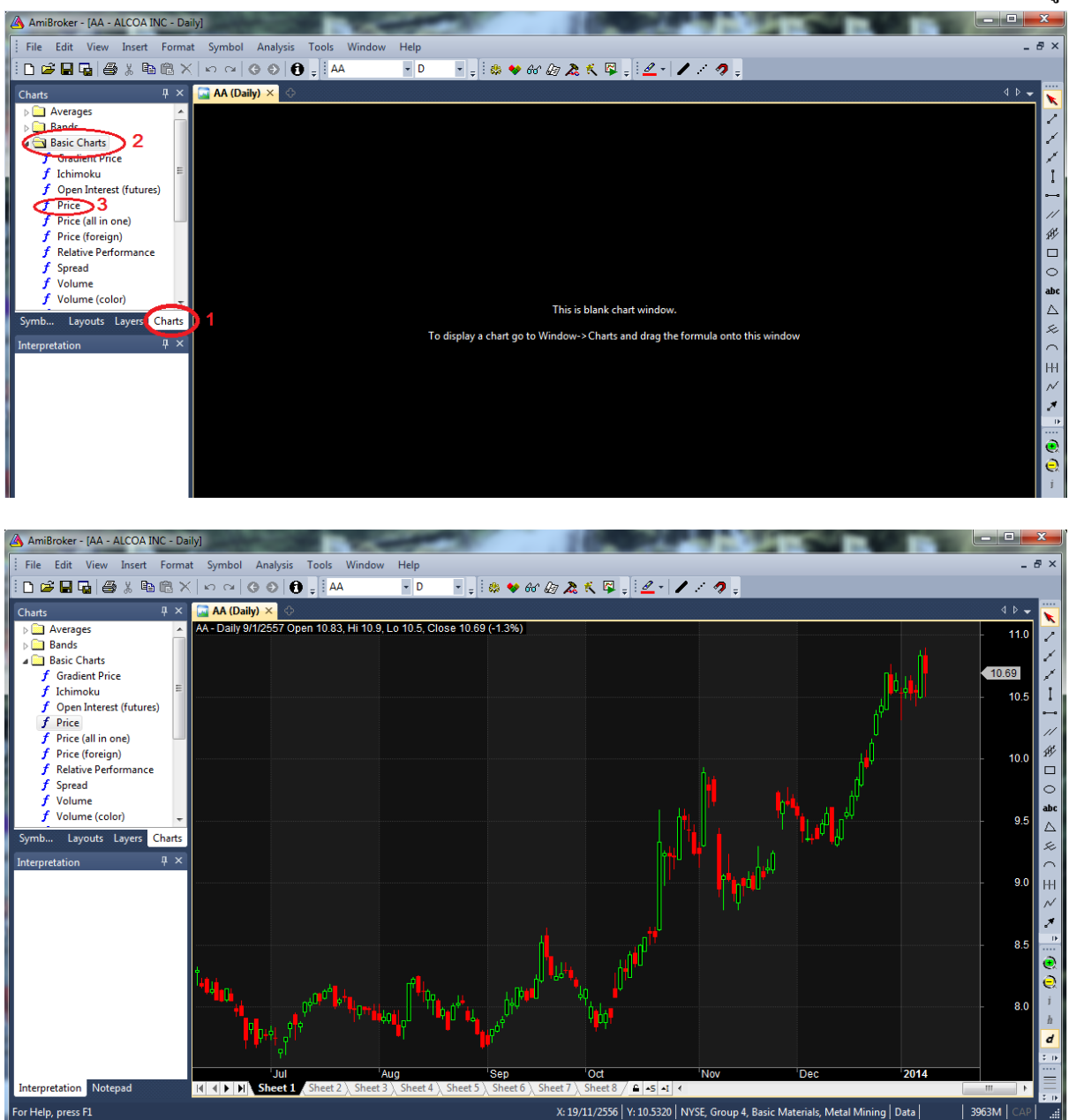

การเรียก Indicators

#### 1. เปิดแถบ Charts

### 2. แล้วเลือก Indicators ก็จะปรากฏ Indicators ต่างๆขึ้นมา

3.เลือก Indicators ที่ต้องการแล้วดับเบิ้ลคลิก

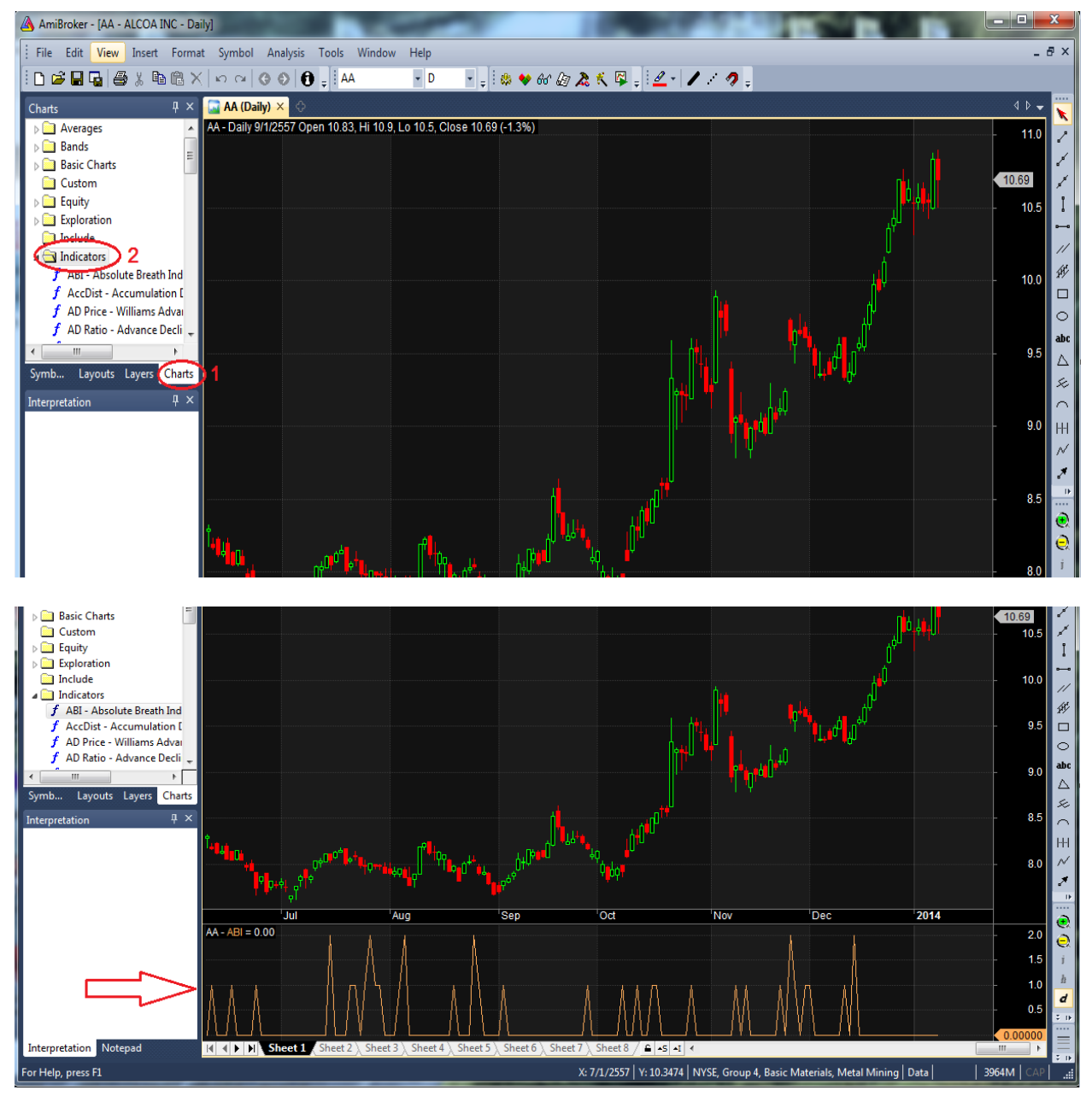

### การลบ Indicators

- 1. เอาเมาส์ชี้ ตามรูปภาพ
- 2. กดคลิกขวาที่พื้นที่ Indicator แล้วเลือก Close
- 3. Indicator ก็จะหายไป

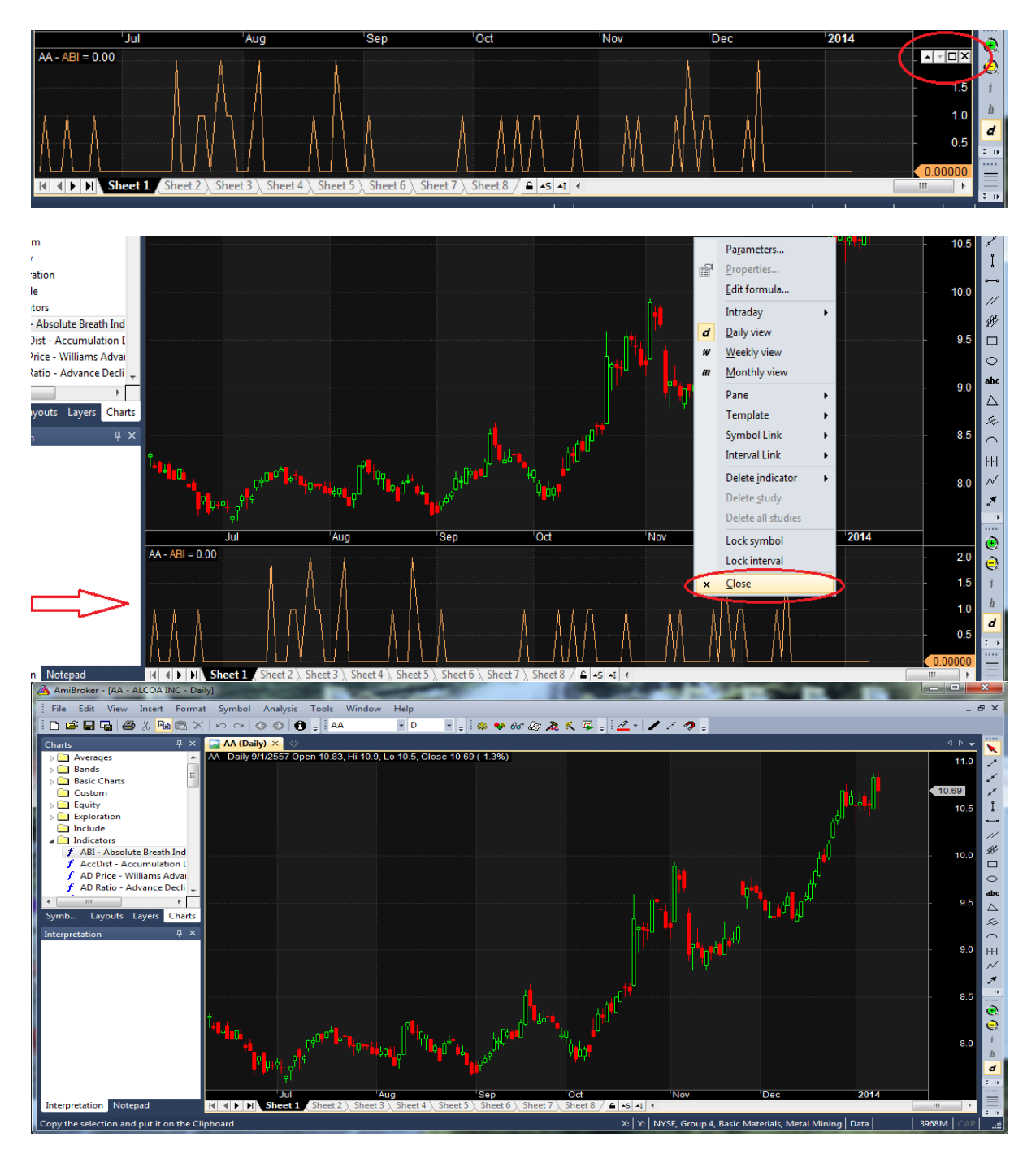

## การปรับแต่งและแก้ไข Chart

#### กุคุกลิกขวาเลือก Parameters เลือก Parameters และ Axes&Grid

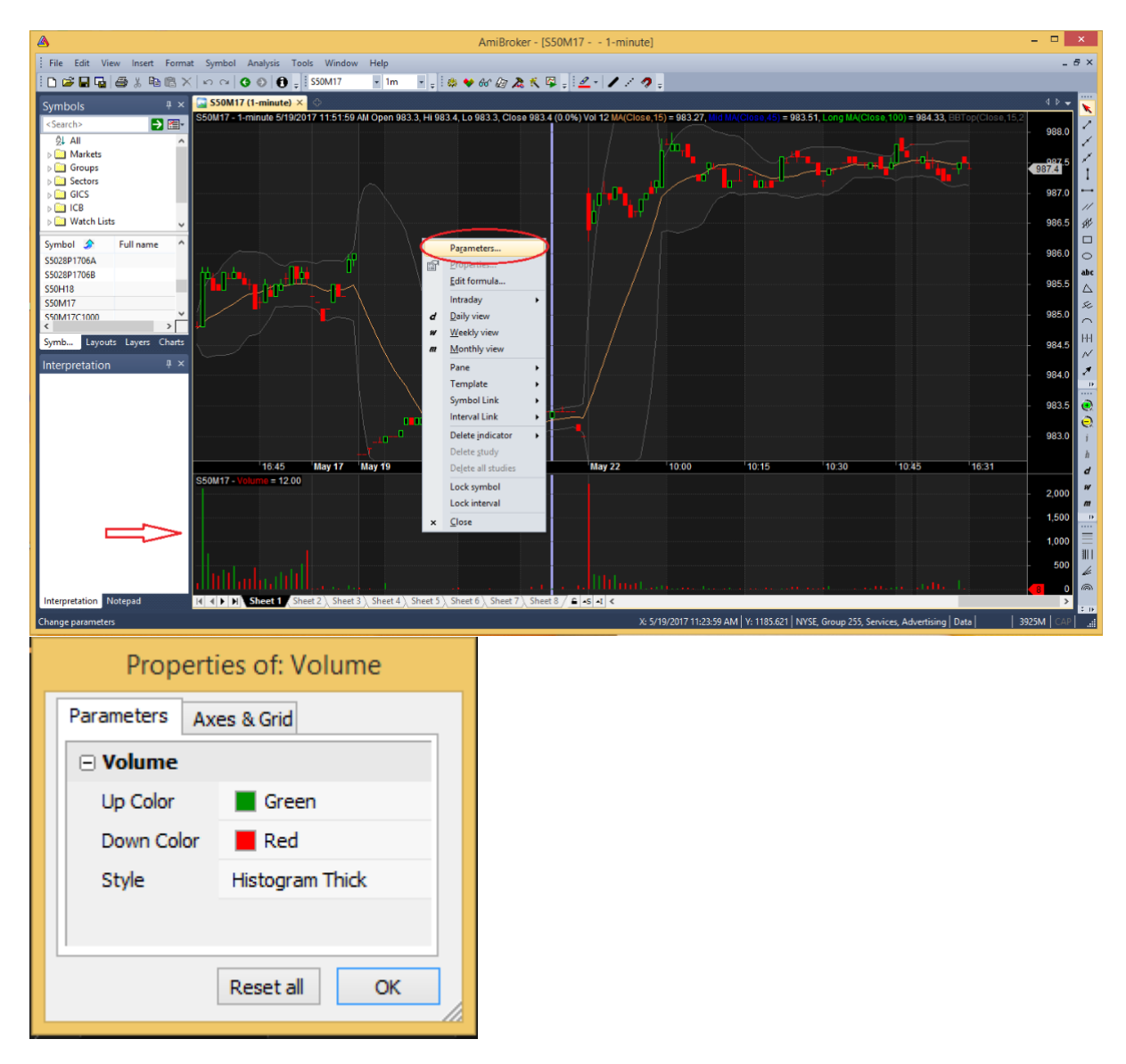

การเปลี่ยนรูปแบบของ Chart

1.เลือกที่ Preferences

2.เลือกที่ Colors ปรับเปลี่ยนสีต่างๆในหน้า Chart

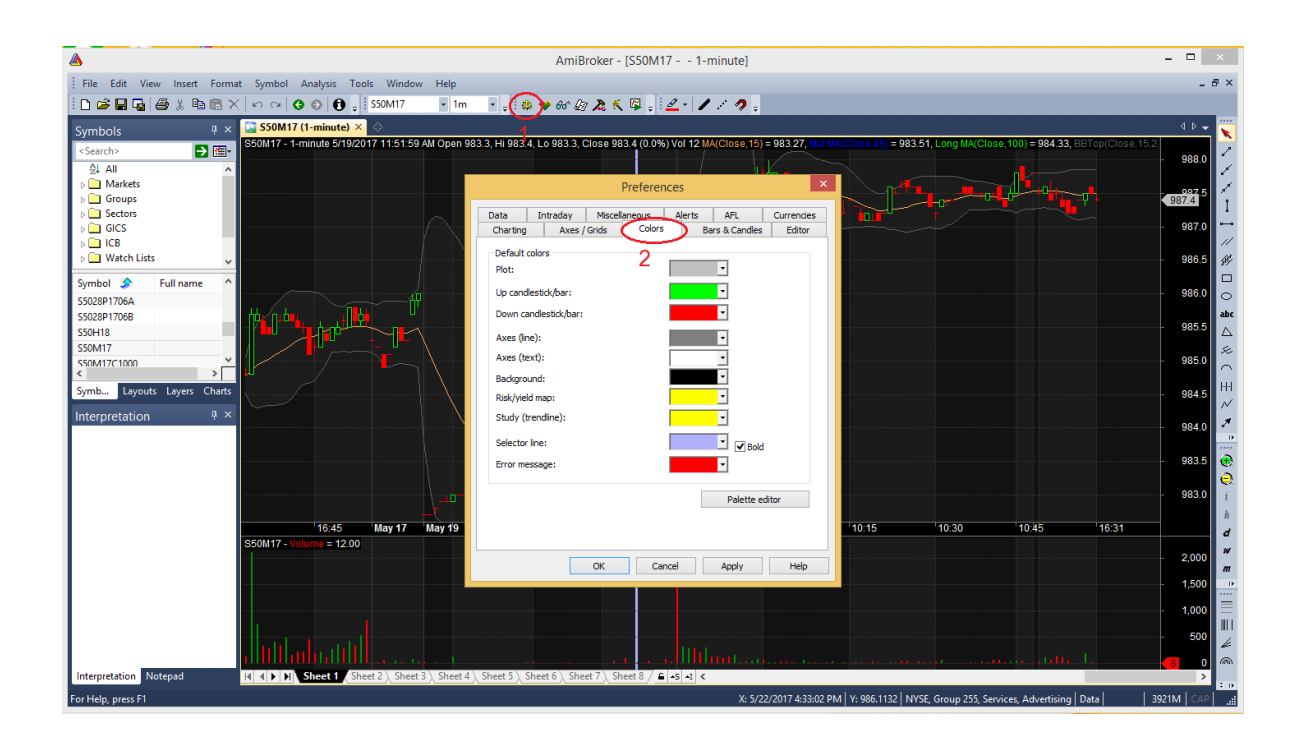

## การเปลี่ยนรูปแบบของกราฟ

### เลือกที่ View > Price chart style >แล้วเลือกรูปแบบที่ต้องการ

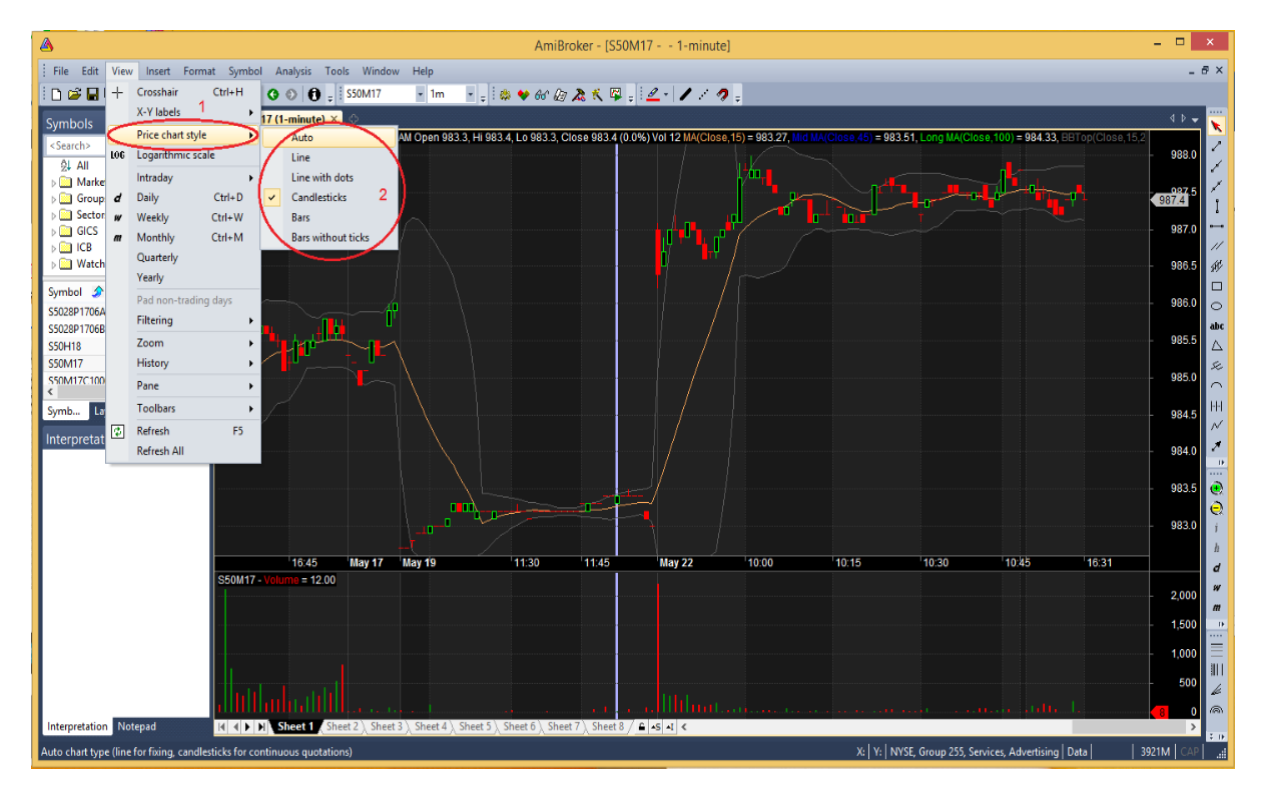

### การเปลี่ยนช่วงเวลา

1.กดคลิกขวาที่พื้นที่ว่างบนกราฟเลือก Intraday แล้วเลือกเวลาที่ต้องการดู

2.จะมีให้เลือกทางด้านขวามือของกราฟ I = นาที H =ช.ม. D = วัน W = สัปดาห์ M = เดือน

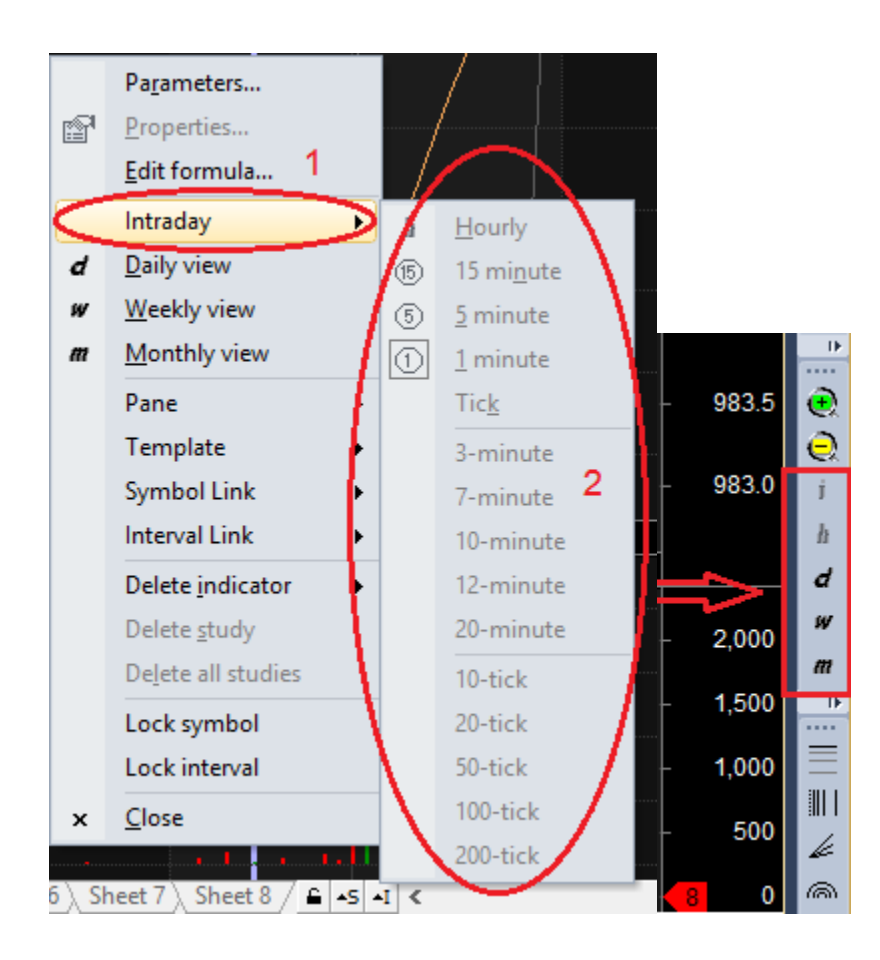

3.เลือก View > เลือกเวลาที่ต้องการ

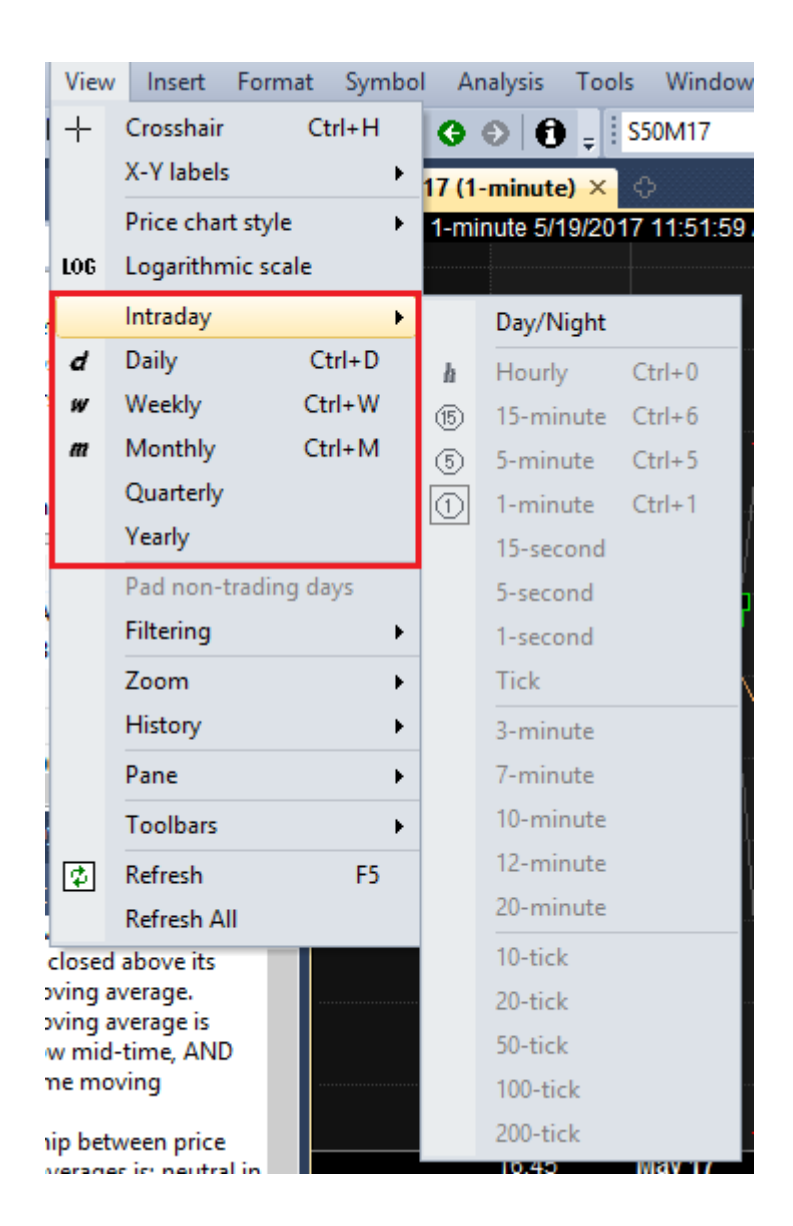

การย่อ-ขยายกราฟ

1.ย่อ-ขยาย ทางด้านล่างที่เป็น +, -

2.เลือกที่ View > เลือก Zoom

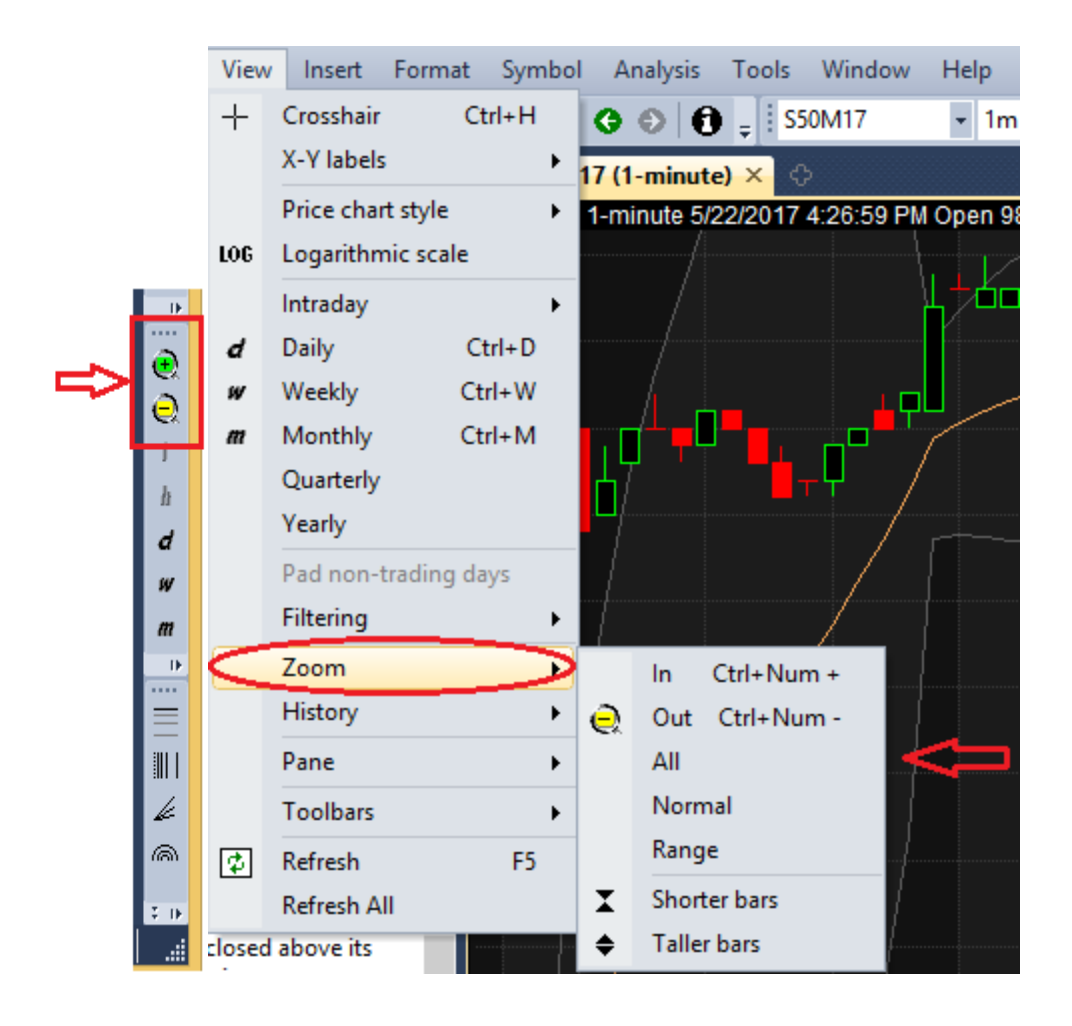

### การใช้ Line tools

1.เลือกที่ Insert แล้วเลือกเครื่องมือวาดเขียนตามต้องการ

2.เครื่องมือจะอยู่ทางด้านขวาของกราฟ

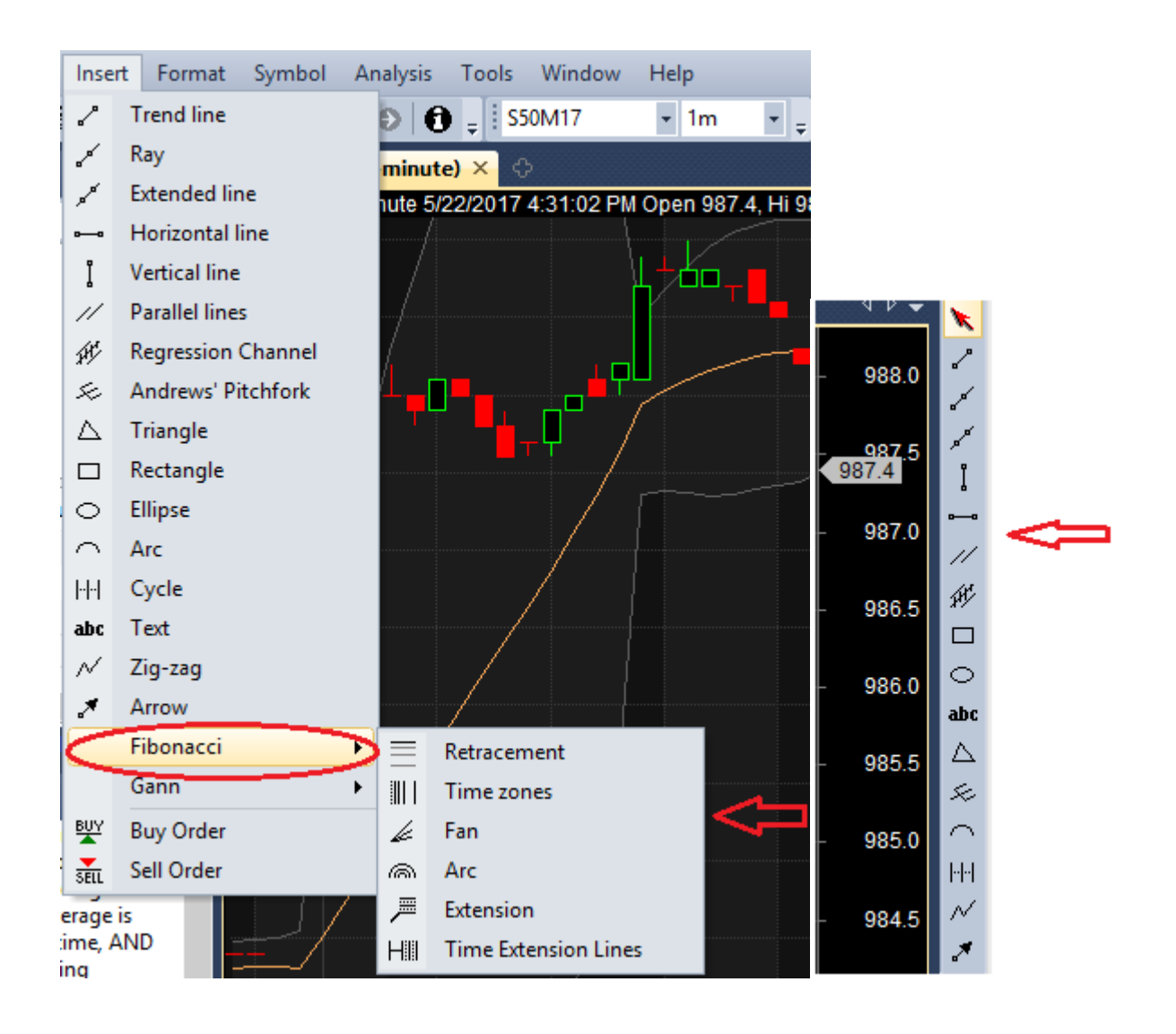

การนำสูตรภายนอกมาใช้

- 1.ไปที่แถบ Chart > Indictors แล้วคลิกขวาเพื่อเลือก New > Formula
- 2.คลิกขวาที่ New Formul เลือก Edit

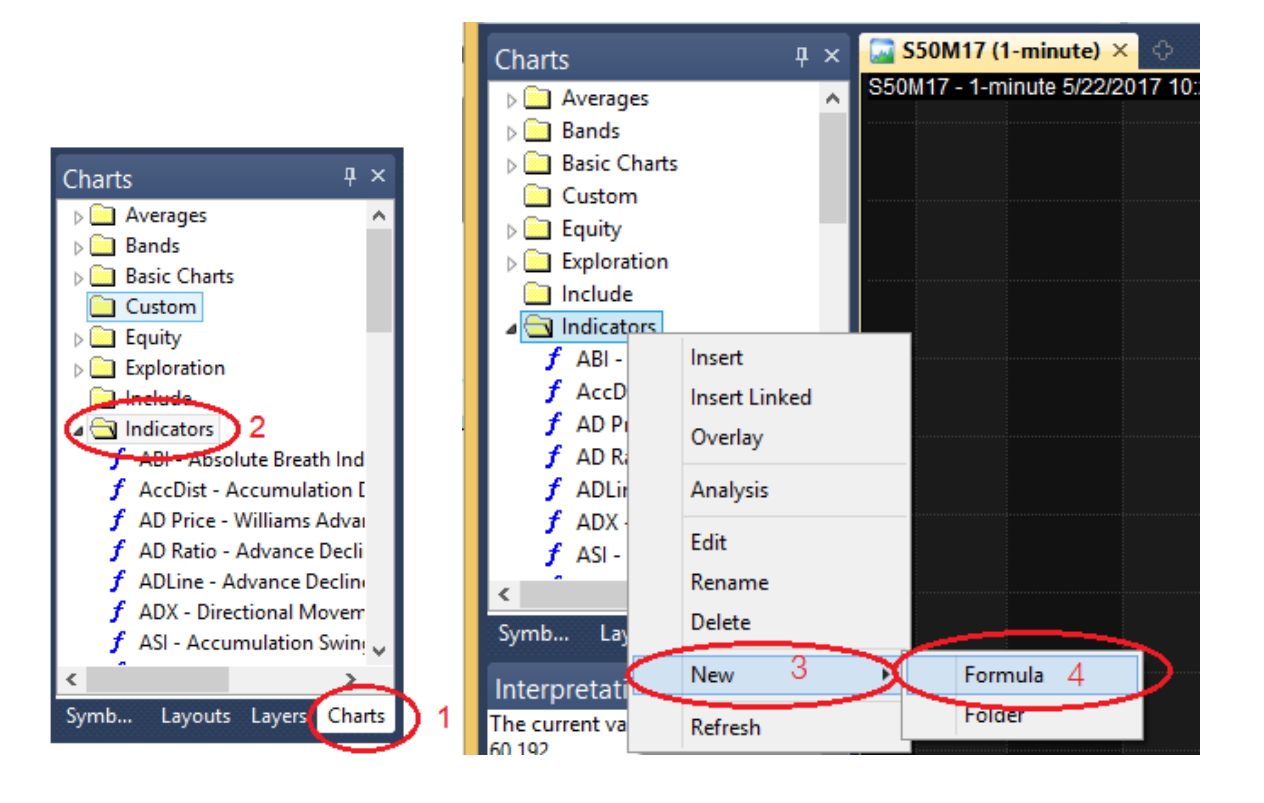

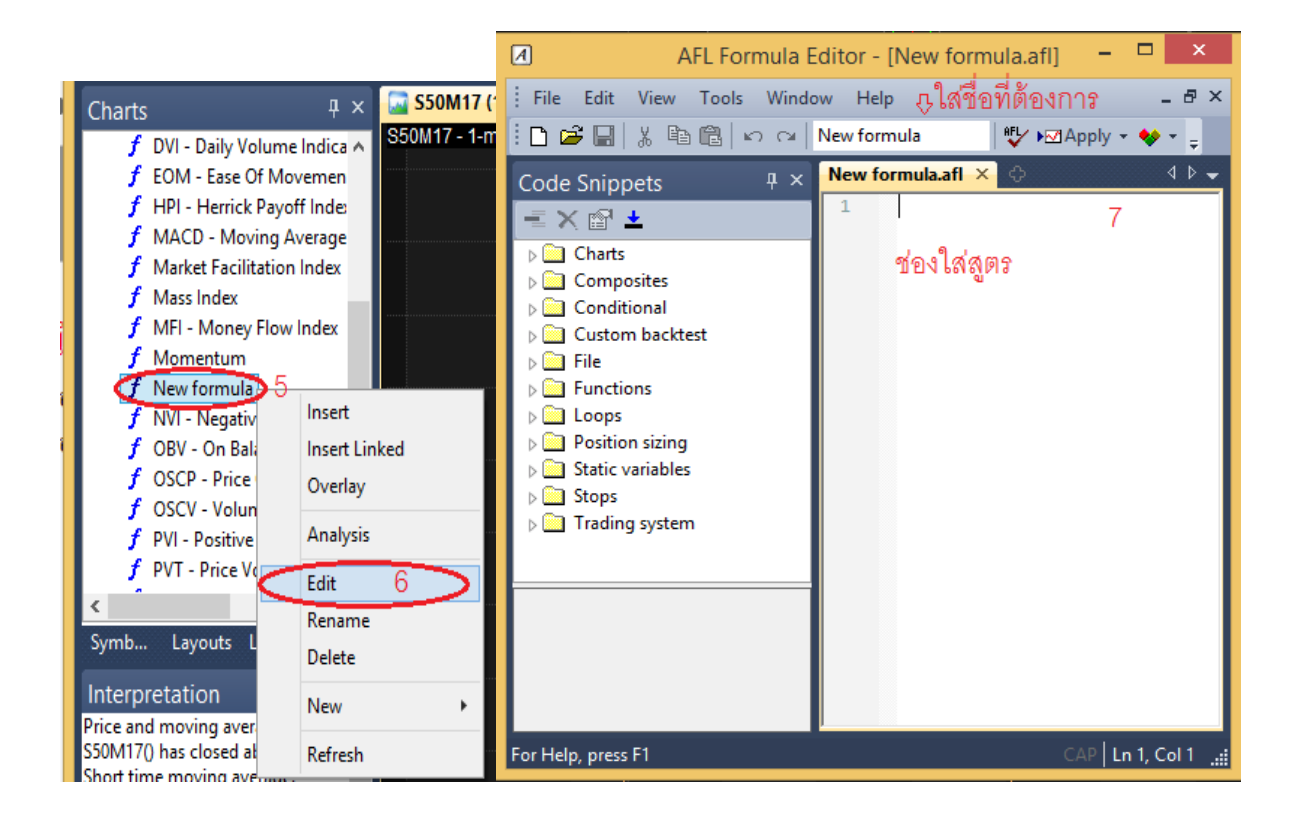